# **Dual Band Wireless USB Adapter**

**Quick Installation Guide** 

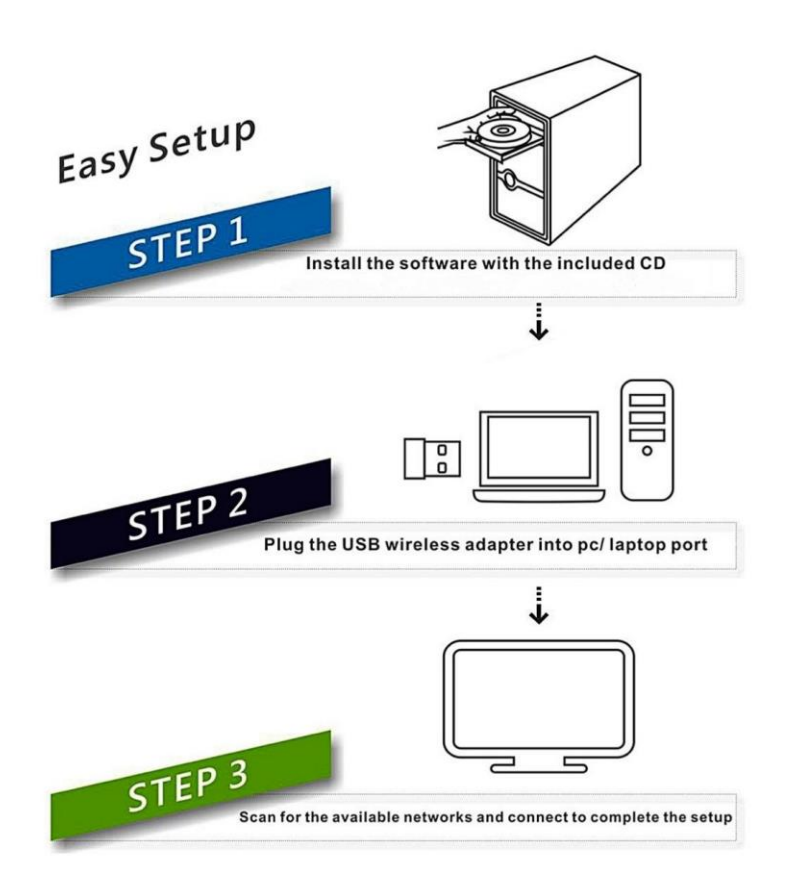

System Support:

Windows Vista/ 7/ 8/ 8.1/10/ Linux/ MAC

# **Windows OS Operating Instructions**

### **Driver Installation**

Please follow the following instructions to install your new wireless USB Adapter:

1. Insert the USB wireless network card into an empty USB 2.0/3.0 port of your computer when computer is switched on. Never use force to insert the card, if you feel it's stuck, flip the card over and try again.

2. The following message will appear on your computer, click `<u>Cancel / Close</u>'.

#### **Under Windows Vista and Windows 7**

| Driver Software Installation |                        |
|------------------------------|------------------------|
| Installing device driver so  | ftware                 |
| 802.11 n WLAN                | Waiting for user input |
|                              | Close                  |

3.Insert the driver CD into your CD-ROM, open the "D" drive. Select proper file for your system **"Windows/Mac/Linux"** 

| Organize 🔻 👩 Open | Include in library   Share with | New folder      | 8           | ≣ ▼ 🛄     |
|-------------------|---------------------------------|-----------------|-------------|-----------|
| 🔆 Favorites       | Name                            | Date modified   | Туре        | Size      |
| Marktop           | Linux                           | 2014/5/21 10:41 | File folder |           |
| \rm Downloads     | 🍑 Mac OSX                       | 2014/5/21 10:41 | File folder |           |
| 🖳 Recent Places   | 🍌 Windows                       | 2014/5/20 16:09 | File folder |           |
|                   | 🛃 Adobe Reader                  | 2013/1/25 10:44 | Application | 22,854 KB |
| Nesktop           | 强 autorun                       | 2010/3/31 14:09 | Application | 1,470 KB  |
|                   |                                 |                 |             |           |
|                   |                                 |                 |             |           |
|                   |                                 |                 |             |           |
|                   |                                 |                 |             |           |

4.Double left-click on the **setup**.exe file and follow the direction to finish the installation

| Organize 👻 📑 Ope | n Share with 👻 New folder |                  | 83                 | •         | ? |
|------------------|---------------------------|------------------|--------------------|-----------|---|
| 🔆 Favorites      | Name                      | Date modified    | Type               | Size      |   |
| Desktop          | 뷀 Release notes           | 2014/5/20 16:09  | File folder        |           |   |
| Downloads        | RTWLANU_Driver            | 2014/5/20 16:09  | File folder        |           |   |
| Recent Places    | Setup.dll                 | 2008/5/10 13:27  | Application extens | 326 KB    | 1 |
| E Recent races   | 📜 data1                   | 2012/11/7 17:55  | WinRAR 压缩文件        | 8,416 KB  |   |
| Deskton          | data1.hdr                 | 2012/11/7 17:55  | HDR File           | 63 KB     |   |
| Desktop          | data2                     | 2012/11/7 17:55  | WinRAR 压缩文件        | 16,442 KB |   |
|                  | 🚳 Install                 | 2011/11/7 11:32  | Windows Batch File | 1 KB      |   |
|                  | ど IsConfig                | 2014/4/25 16:11  | Configuration sett | 6 KB      |   |
|                  | ISLangUni                 | 2012/2/2 21:41   | Configuration sett | 86 KB     |   |
|                  | Setup.dll                 | 2008/9/11 18:26  | Application extens | 543 KB    |   |
|                  | layout.bin                | 2012/11/7 17:55  | BIN File           | 1 KB      |   |
|                  | Setup                     | 2010/11/10 16:46 | Application        | 391 KB    |   |
|                  | setup                     | 2011/11/7 11:32  | Icon               | 2 KB      | 0 |
|                  | Setup                     | 2012/9/26 9:45   | Configuration sett | 1 KB      |   |
|                  | setup.inx                 | 2012/11/7 17:55  | INX File           | 357 KB    |   |
|                  | setup.iss                 | 2011/11/7 11:32  | ISS File           | 1 KB      |   |
|                  | 🚳 UnInstall               | 2011/11/7 11:32  | Windows Batch File | 1 KB      |   |
|                  | Uninstall.iss             | 2011/11/7 11:32  | ISS File           | 1 KB      |   |

5. Once the installation is finished the computer will be asked to reboot. you can click '**Finish**' and reboot the computer to finish the installation of driver files

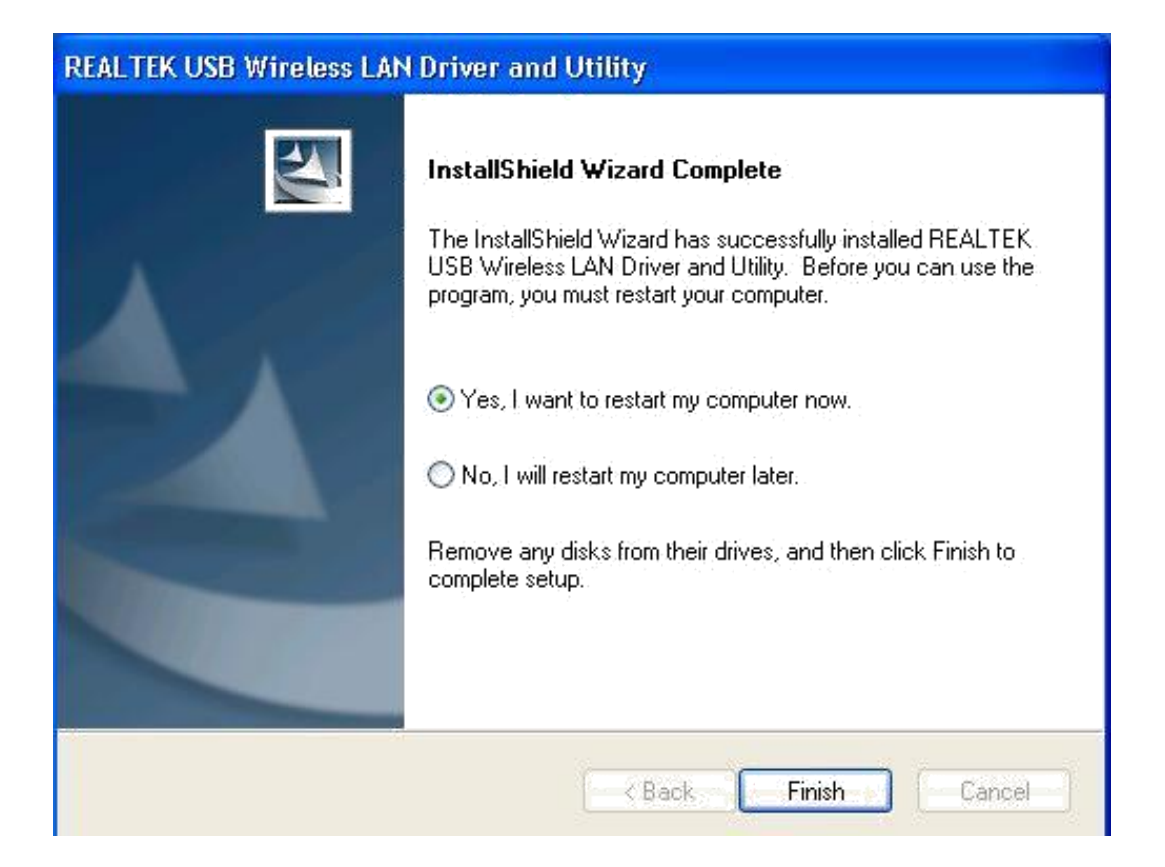

6. Insert the USB wireless network card into an USB 2.0/3.0 port of your computer, the system will find the new hardware and will install the drivers automatically.

A new icon will appear near the clock of system tray:

Connect to the Internet:

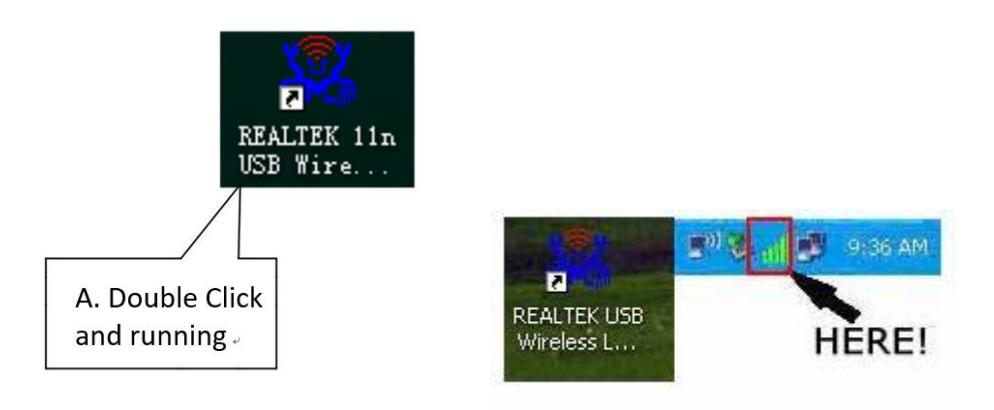

7. After finishing driver installation, click adapter utility from your taskbar or programs folder. Click "**available networks**", select the wireless access point you would like to connect and press "**Add to Profile**" button.

| REALTEK 11n USB Wir         | eless LAN Utility                                                                             |                                                 |                         |        |                |                   |        |
|-----------------------------|-----------------------------------------------------------------------------------------------|-------------------------------------------------|-------------------------|--------|----------------|-------------------|--------|
| Refresh(R) Mode(M) About    | (A)                                                                                           |                                                 |                         |        |                |                   |        |
| B S MyComputer              | General Profile Available Network Status Statistics Wi-Fi Protect Setup Available Network (s) |                                                 |                         |        |                |                   |        |
| I                           | SSID                                                                                          | Channel Docrantion                              | Network Authoritization | Cianal | Type           | DCCTD             | Mode   |
|                             | DipaNet-5c3k                                                                                  | 1 AES                                           | WDA Dre-Shared Key      | 100%   | Infrastructure | 49-29-25-25-99-06 | NG     |
|                             | Dulink DIR-820                                                                                | 1 TKID/AES                                      | WPA Pre-Shared Key/     | 100%   | Infrastructure | (8-D3-83-72-85-55 | NG     |
|                             | <sup>10</sup> Tenda 43EDA0                                                                    | 4 8ES                                           | WP& Pre-Shared Key      | 49%    | Infrastructure | C8:34:35:43:ED:40 | N.G    |
|                             | 1° 123                                                                                        | 6 None                                          | Linknown                | 92%    | Infrastructure | ED 7D 68-43 7D 76 | N.G    |
|                             | 10 TP-LINK 34A982                                                                             | 6 TKIP/AES                                      | WPA2 Pre-Shared Key     | 72%    | Infrastructure | BC:D1:77:34:A9:82 | N.G    |
|                             | 1 <sup>to</sup> rd                                                                            | 6 TKIP/AES                                      | WPA Pre-Shared Key/     | 100%   | Infrastructure | 00:E0:4C:00:00:43 | N.G    |
|                             | 1° JCG-8C65C0                                                                                 | 11 AES                                          | WPA Pre-Shared Key      | 48%    | Infrastructure | 00:E0:48:8C:65:C0 | N.G    |
|                             | COURLINK HIGHPO                                                                               | 11 None                                         | Unknown                 | 100%   | Infrastructure | 00:E0:4C:19:F3:DA | N.G    |
|                             | AO <sup>(2)</sup>                                                                             | 11 AES                                          | WPA2 Pre-Shared Key     | 68%    | Infrastructure | 00:E0:4C:02:0C:BB | N,G    |
|                             | 1 <sup>10</sup> Tenda 3EBEC8                                                                  | 11 AES                                          | WPA Pre-Shared Key      | 0%     | Infrastructure | C8:3A:35:3E:BE:C8 | N.G    |
|                             | 10 D-Link_DIR-820L                                                                            | 36 TKIP/AES                                     | WPA Pre-Shared Key/     | 100%   | Infrastructure | C8:D3:A3:72:A5:57 | AC,N,A |
|                             |                                                                                               |                                                 |                         |        |                |                   |        |
|                             | Note<br>Double click on item to                                                               | join/create profile.                            | Add to Profile          |        |                |                   |        |
|                             |                                                                                               |                                                 |                         |        |                |                   |        |
|                             | _                                                                                             | No. I do to to to to to to to to to to to to to |                         |        |                |                   |        |
| Show Tray Icon<br>Radio Off |                                                                                               | Disable Adapter<br>Windows Zero Config          |                         |        |                |                   |        |
| 🛃 start 🔰 😘 🧯               | 🖹 🥶 🀬 🦈 🔜 REALTEK 1                                                                           | In USB Wi                                       |                         |        |                |                   |        |

8. Fill in the security information if any requirement, and then click "**OK**" to connect the wireless network.

| REALTER 11n USB Wireless LAN Utility                                                                            |                                      |
|----------------------------------------------------------------------------------------------------|--------------------------------------|
| Wireless Network Properties:                                                                                    |                                      |
| Profile Name: D-Link_DIR-820LW-5G<br>Network Name(SSID): D-Link_DIR-820LW-5G                                    | 802.1x configure                     |
| This is a computer-to-computer(ad hoc) network; wireless access points are not used.                            | GTC Tunnel : Privision Mode :        |
| Wireless network security<br>This network requires a key for the following:<br>Network Authentication: WPA2-PSK | Username :<br>Identity :             |
| Data encryption: AES                                                                                            | Domain : Password :                  |
| Key index (advanced): 1 V<br>Network key:                                                                       | Certificate :  PAC : Auto Select PAC |
| Confirm network key: **********                                                                                 |                                      |
| Concel     Cancel     Show Tray Icon     Radio Off     Windows Zer                                              | er Close                             |

9. Connected successfully. It will show the status screen.

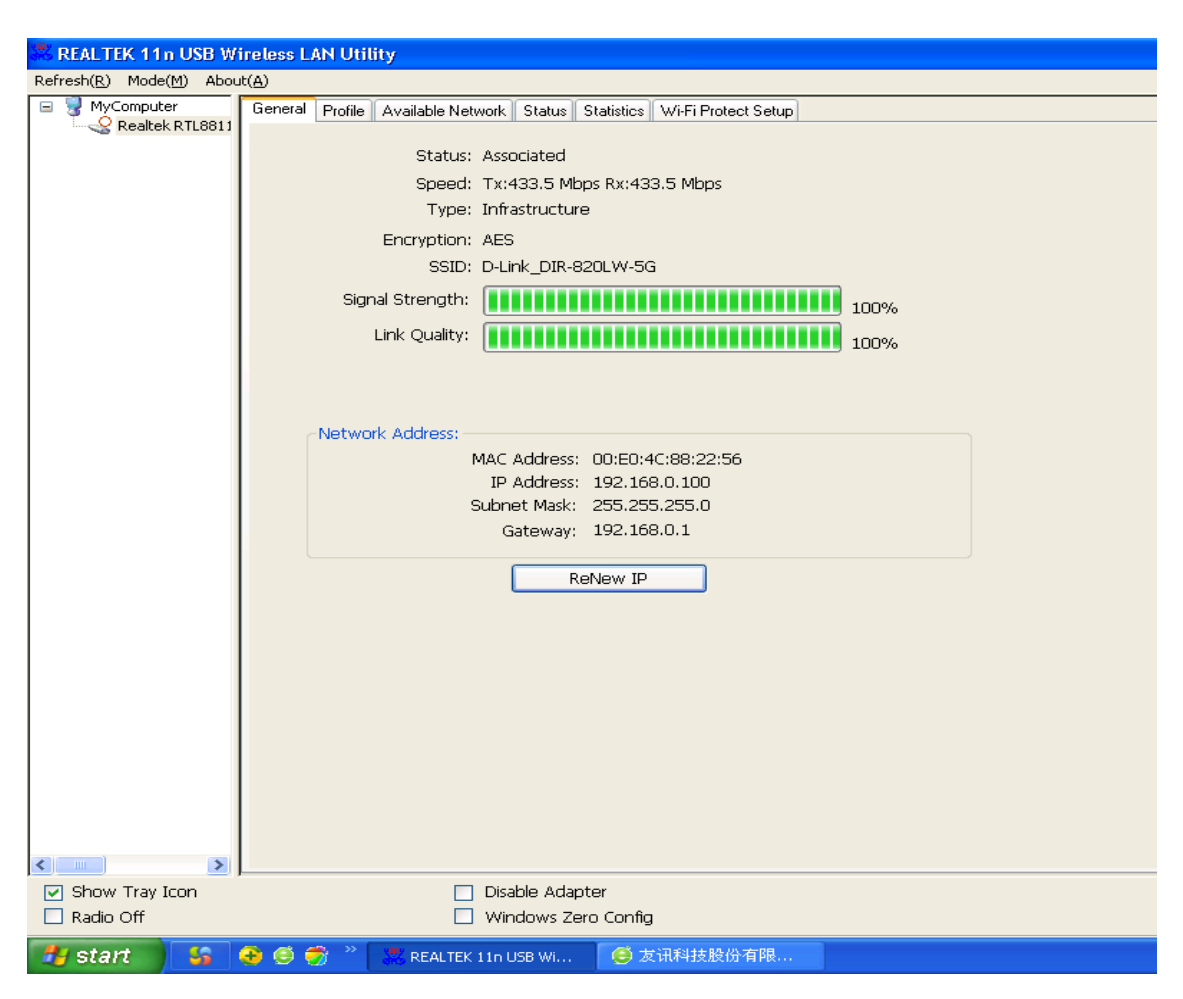

Left-click the icon will launch wireless network configuration utility, and you can right-click the icon to show the quick menu of configuration utility. This icon also uses different color to show the status of wireless connection:

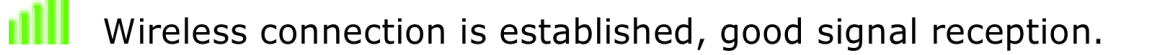

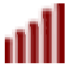

Wireless connection is established, weak signal reception.

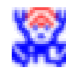

Connection is not established yet.

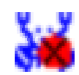

Wireless network card is not detected.

For detailed instructions of wireless network configuration utility, please see next chapter.

# **Mac OS Operating Instructions**

1. Please copy all file of CD to the desktop .(If is compressed package, please decompression through windows system first, then copy to the MAC system), open the folder and find the Driver - as below picture:

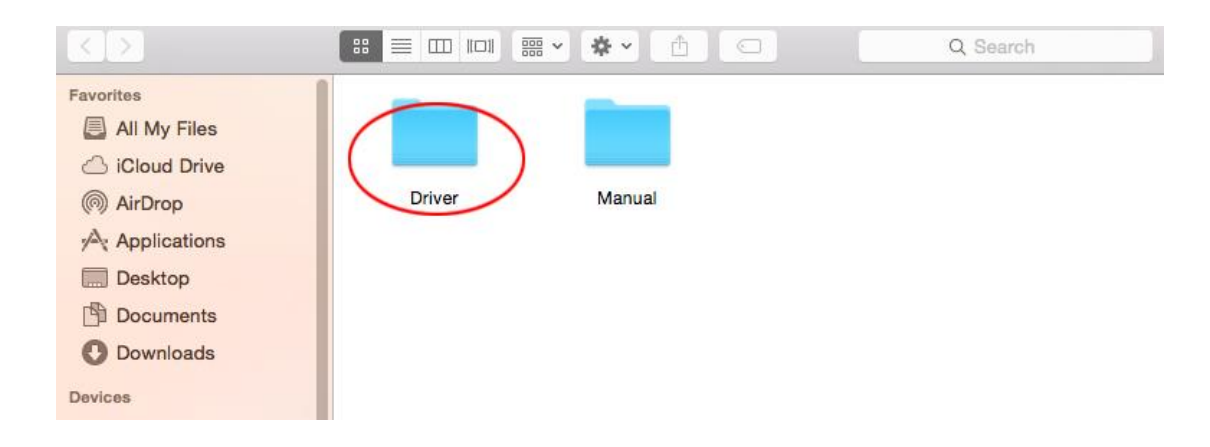

2. Select the corresponding folder for the system - as below picture:

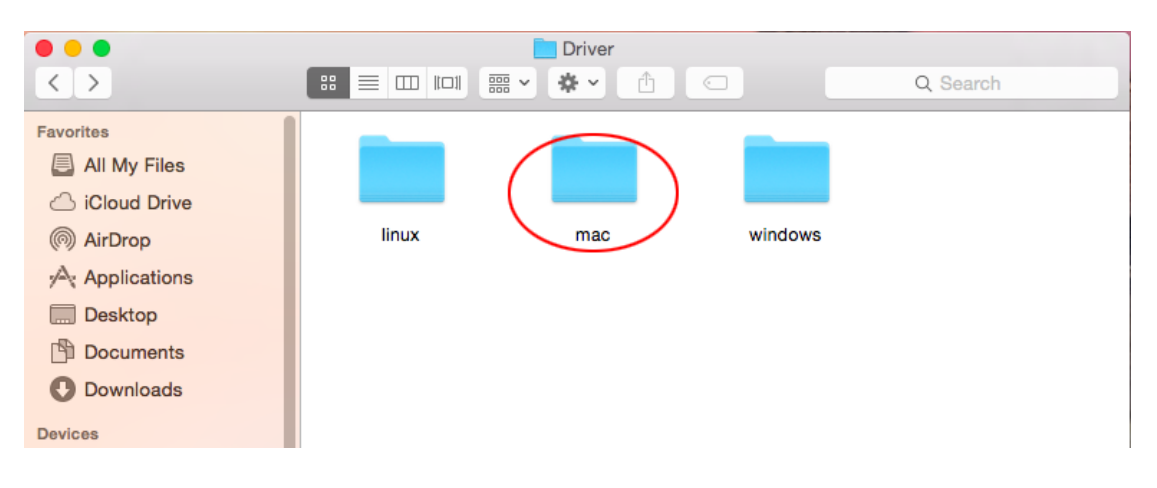

3. Select the corresponding version - as below picture (my computer version:10.10.5):

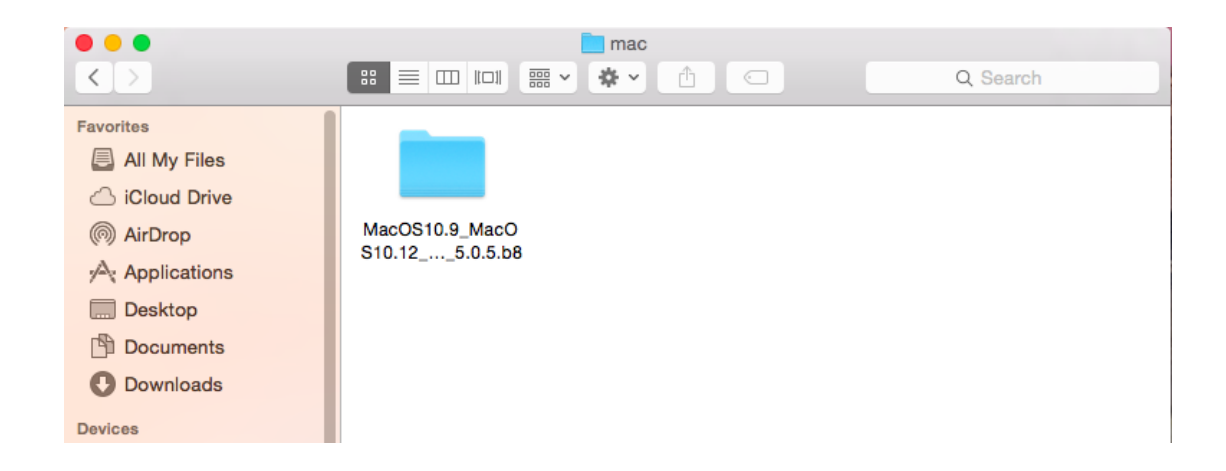

4. Please double-click to open **Installer.pkg**:

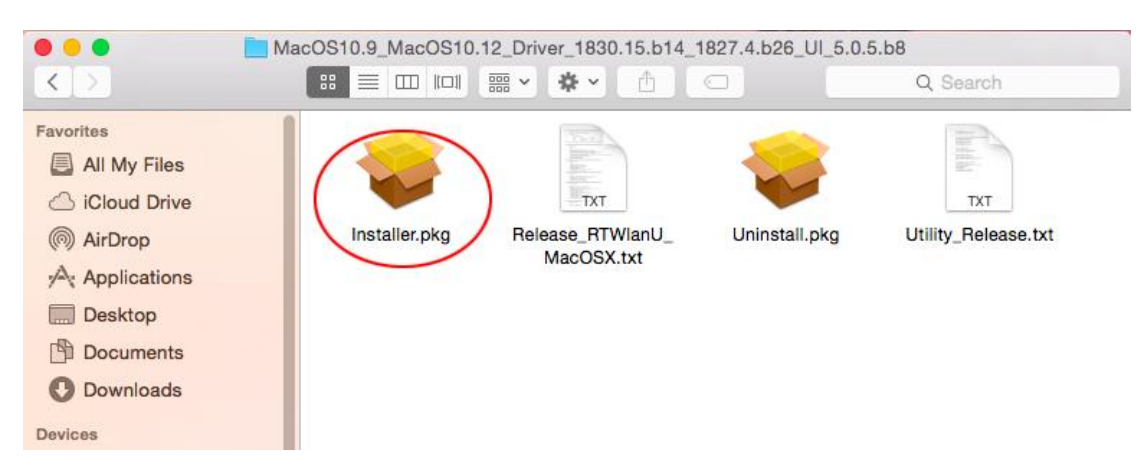

#### 5. Please choose <u>"Continue</u>" to enter the next step.

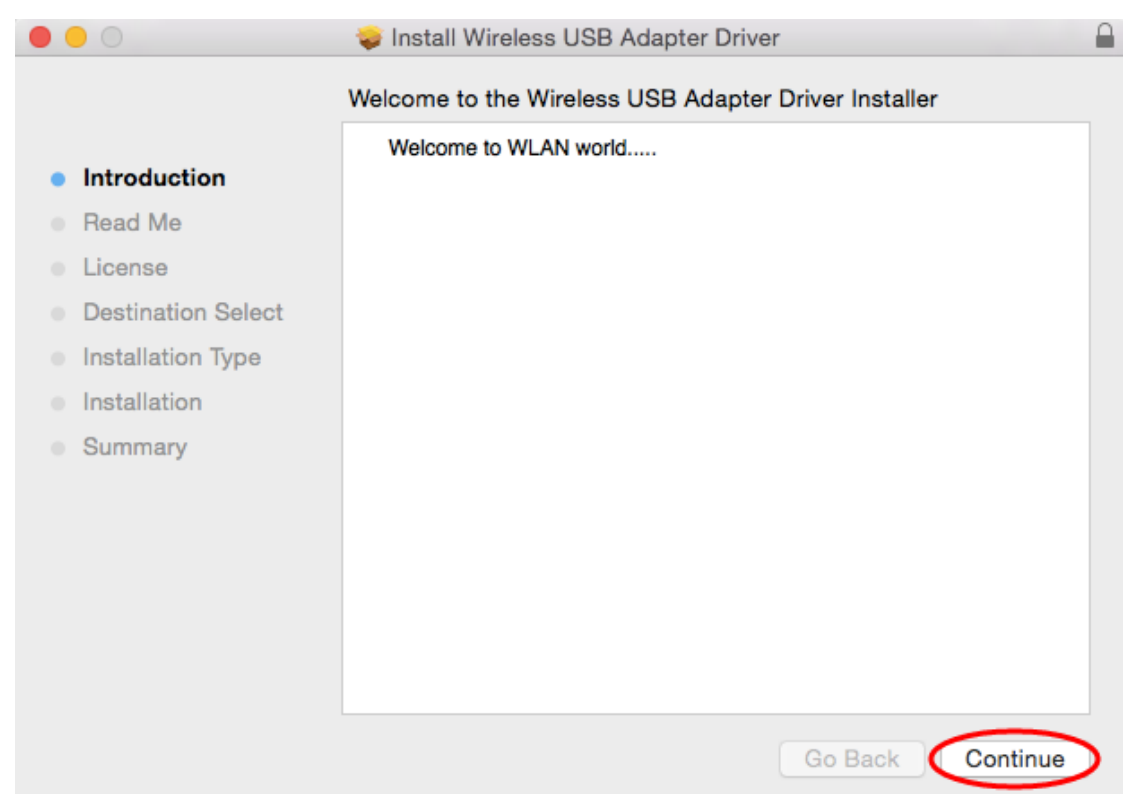

# 6. Please choose <u>"Continue</u>" to enter the next step.

| • • •                                                                                                    | 🥪 Install Wireless USB Adapter Driver                                                                                                    |              |
|----------------------------------------------------------------------------------------------------|----------------------------------------------------------------------------------------------------|--------------|
| <ul> <li>Introduction</li> <li>Read Me</li> <li>License</li> <li>Destination Select</li> <li>Installation Type</li> </ul> | Install Wireless USB Adapter Driver Important Information This is the Mac OS X driver for Wireless USB Adapter. If you have already installed an older version of software, please uninstall it first by executing "Uninstall.pkg". Then you can install this version of software successfully. Otherwise, this software can not be upgraded successfully. The system is required to reboot after the driver is installed, so please close all the other applications before installing this software. After the system boots up and you enter the system, please follow the following steps to configure the network: <ol> <li>Select the "System Preference" from the system menu.</li> </ol> |              |
| <ul> <li>Installation Type</li> <li>Installation</li> </ul>                                                               | <ol> <li>Select and launch the "Network" item in the "System Preference"<br/>folder.</li> </ol>                                                                                                    |              |
| • Summary                                                                                                    | <ol> <li>From the "Configure" list, select the correct adapter and configure it.</li> <li>Configure the settings.</li> <li>Click the "Save" button.<br/>Then you can connect to the WLAN.</li> </ol>                                                                                                    |              |
|                                                                                                    | Print Save Go Back Continue                                                                                                    | $\mathbf{)}$ |

### 7. Please choose <u>"Continue</u>" to enter the next step.

|                    | 💝 Install Wireless USB Adapter Driver    |   |
|--------------------|------------------------------------------|---|
|                    | Software License Agreement               |   |
|                    | English                                  |   |
| Introduction       |                                          | - |
| Read Me            | Copyright (c) 2015. All rights reserved. |   |
| License            |                                          |   |
| Destination Select |                                          |   |
| Installation Type  |                                          |   |
| Installation       |                                          |   |
| Summary            |                                          |   |
|                    |                                          |   |
|                    |                                          |   |
|                    |                                          |   |
|                    |                                          |   |
|                    |                                          |   |
|                    |                                          |   |
|                    | Print Save Go Back Continue              | ) |

### 8. Please choose <u>"Agree"</u> to enter the next step.

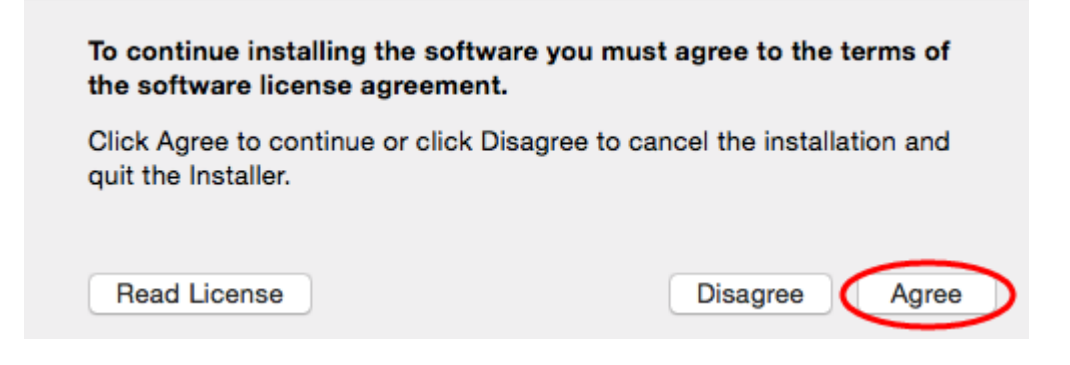

9. Please choose "Install " to enter the next step.

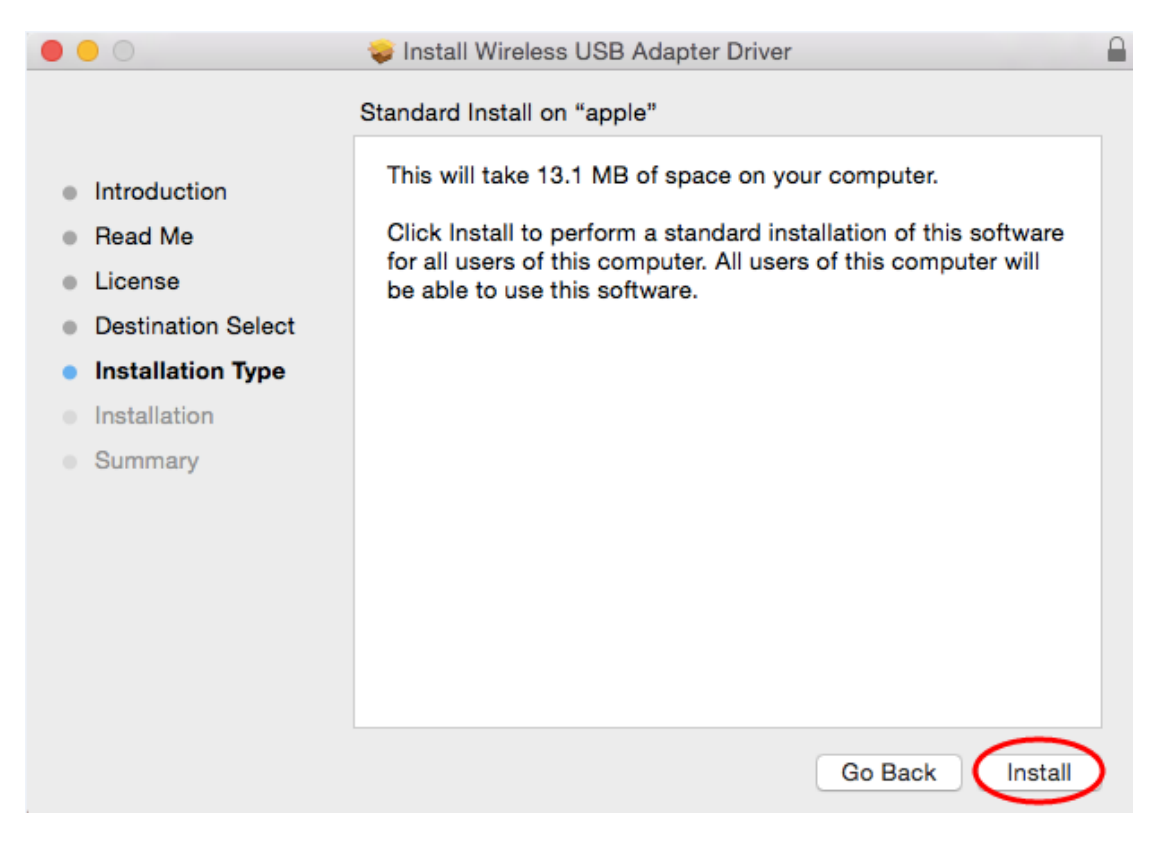

10. Please input your power-on password here, then cleck <u>"Install Software"</u>. If no password please click <u>"Install</u> <u>Software"</u> directly to enter the next step.

| Installer is<br>your passw | trying to install new software. Type<br>yord to allow this. |
|----------------------------|-------------------------------------------------------------|
| Username:                  | apple                                                       |
| Password:                  |                                                             |
|                            | Cancel Install Software                                     |

11. Please choose **<u>"Continue Installation"</u>** to enter the next step.

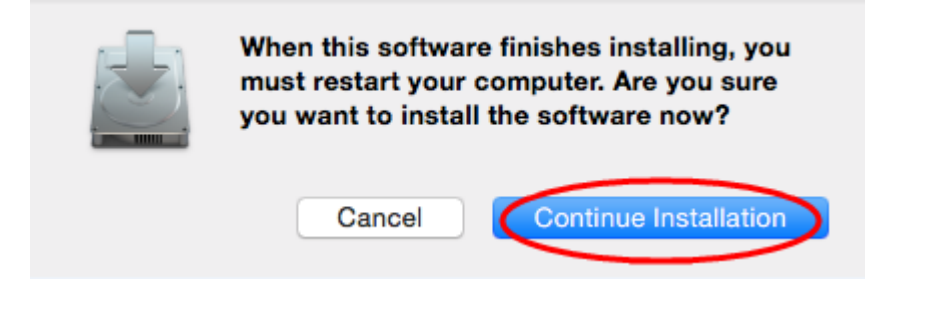

12. It show "Installing Wireless USB Adapter Driver", please waiting a few minutes.

| 0 0 0                                  | 🥪 Install Wireless USB Adapter Driver      |  |
|----------------------------------------|--------------------------------------------|--|
|                                        | Installing Wireless USB Adapter Driver     |  |
|                                        |                                            |  |
| Introduction                           |                                            |  |
| Read Me                                |                                            |  |
| License                                |                                            |  |
| <ul> <li>Destination Select</li> </ul> | Registering updated components             |  |
| Installation Type                      |                                            |  |
| Installation                           |                                            |  |
| Summary                                |                                            |  |
|                                        | Install time remaining: Less than a minute |  |
|                                        | install time remaining. Less than a minute |  |
|                                        |                                            |  |
|                                        |                                            |  |
|                                        |                                            |  |
|                                        |                                            |  |
|                                        | Go Back Continue                           |  |

#### 13. Installaton successful, please choose "Restart".

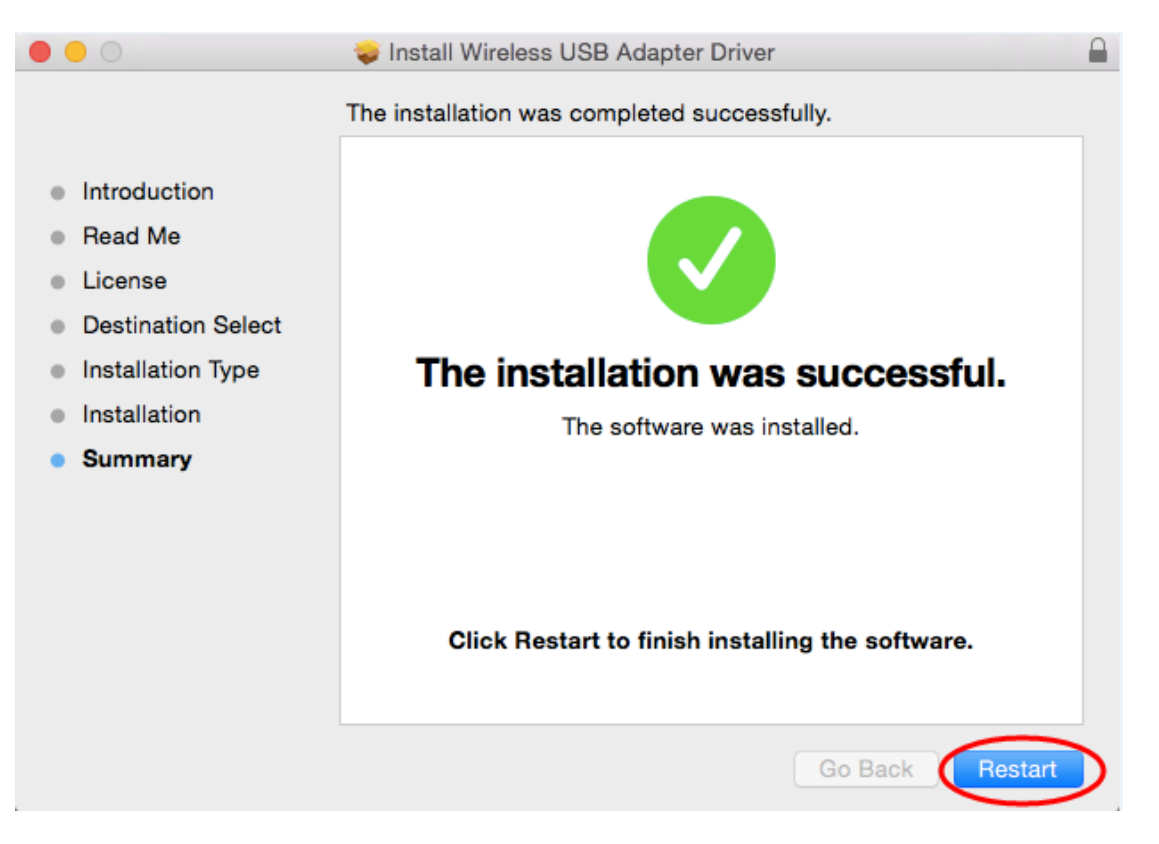

14. You can see installed the wireless card here after you restart the computer .

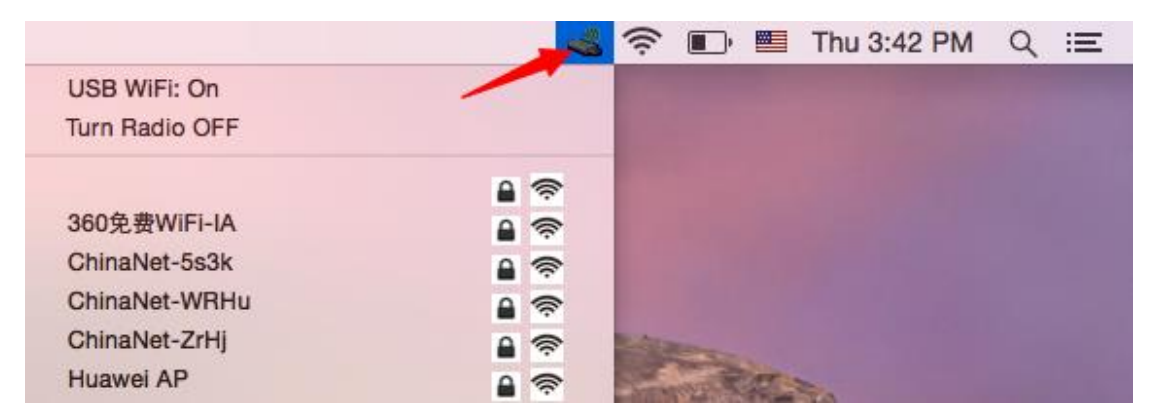